# **Registrering av avbrott i BER**

| När        | Vem             | Vad    |
|------------|-----------------|--------|
| 2020-05-07 | Irina Läll och  | Skapad |
|            | Sebastian Sparr |        |

## Material och dokument du behöver för att genomföra processen:

- BER
- Rollen Vux extern anordnare Sthlm *eller*
- Rollen Vux extern anordnare ansvarig Sthlm *eller*
- Rollen Vux intern anordnare Sthlm eller
- Rollen Vux intern anordnare ansvarig Sthlm

## Rutin

När en elev avbryter sina studier så ska detta registreras i BER snarast möjligt. Att registrera avbrott i tid är viktigt av flera anledningar, dels för att elever inte ska finnas kvar som kursaktiva i undervisningsgrupper vid betygssättning i Elevdokumentationen, och för att andra myndigheter bland annat CSN ska få tillgång till uppdaterad information så fort som möjligt. Tänk på att avbrottsdatumet är lika med elevens sista aktivitet på kursen.

Avbrott kan registreras både på individ- och på gruppnivå.

Om samtliga kurser eller ett kurspaket ska avbrottas eller registreras som ej påbörjade, kan man på individnivå använda funktion "Avsluta elev" i Studieplanen.

### Process vid avbrott på individnivå

Avbrott kan registreras på en eller flera parallellt pågående kurser så länge de har samma avbrottsdatum och orsak.

• Gå via Sök  $\rightarrow$  Sök elev antingen via namn eller personnummer

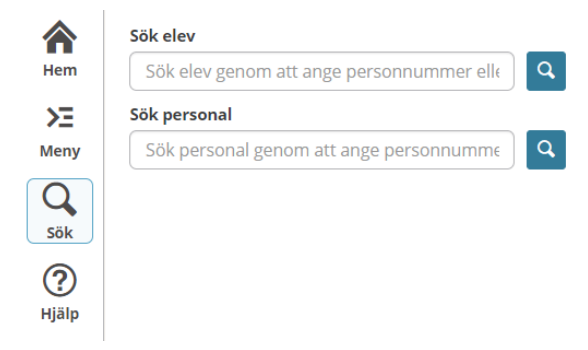

• Klicka på "Studieplan"

| • | Bocka i aktuel | l kursdeltagarrad | och klicka | på "Ändra" |
|---|----------------|-------------------|------------|------------|
| - | Docka I aktuel | Kuisuonuguinuu    | oen kneku  | pu munu    |

• En ny vy (Kursdeltagare för KV) öppnas.

| ٠ | Ange status "Avbrott"                                                        | Status            | Avbrott 🔻            |   |
|---|------------------------------------------------------------------------------|-------------------|----------------------|---|
| • | Ange statusdatum (som är avbrottsdatumet).                                   | Statusdatum       | 2020-04-15           |   |
|   | fr.o.m och t.o.mdatum.                                                       | Orsak             | - Vālj -             |   |
| • | Ange Orsak till avbrott.<br>Obs! Vid avbrott ska studieaktiveringen stå kvar | Utbildningsåtgärd | - Välj -             | ] |
| • | Spara.                                                                       |                   | ✓ SCB                |   |
|   |                                                                              | Not. SCB          |                      | ) |
|   |                                                                              | Studieaktiv       | Inte valt 🖲 Ja 🗌 Nej |   |
|   |                                                                              |                   | Trainee              |   |
|   |                                                                              |                   | CSN                  |   |

Efter registrerat avbrott har följande förändringar skett på kursdeltagarraden:

- Det ursprungliga kursslutsdatumet har sparats under "Planerat slut" som innan avbrottet var tomt.
- Statusdatumet, som är datumet för avbrottet har nu hamnat i "T.o.m."-fältet för att eleven skall bli inaktiv i undervisningsgruppen.

Obs! Fältet "Planerat slut" sätts per automatik av systemet vid registrering av avbrott och ska aldrig justeras manuellt om inte avbrottet är felaktigt och skall tas bort. (Se mer i beskrivning av återaktivering av elev).

## Process vid avbrott på gruppnivå:

Avbrott på flera elever kan göras samtidigt så länge eleverna har samma avbrottsdatum och avbrottsorsak.

- Gå till Meny → Elevgrupper → Kursdeltagare eller via Meny → Elevgrupper → Grupphantering → Visa elever
- Sök fram gruppen där avbrott ska registreras. Bocka i den elev/elever som ska avbrottas och klicka på "Ändra"
- Ange status "Avbrott"
- Ange statusdatum (som är avbrottsdatumet).
- Avbrottsdatum måste ligga inom kursens from- och tom-datum.
- Ange Orsak till avbrott.
- Obs! Vid avbrott ska studieaktiveringen stå kvar.
- Spara.

#### Process "Avsluta elev"

- Klicka på den röda knappen "Avsluta Elev" i Studieplanen (se bild nedan).
- Ange avbrottsdatum i fältet "T.o.m.", och sedan vilken Status och Orsak pågående och kommande kurser ska avslutas med. Obs! Kommande kurser ska avslutas med status "Ej börjat".
- Klicka på "Nästa".
- En översikt visas över angivna värden för avregistrering såsom "Status", "Orsak" och "T.o.m." som kommer att genomföras för pågående och kommande kurser.

(Klicka på knappen "Tillbaka" för att vid behov återgå till föregående vy, där man kan justera eller avbryta hela avregistreringsprocessen).

- Klicka på knappen "Avsluta elev" för att bekräfta angivna värden för avregistrering och därmed avsluta elev från samtliga kurser.
- Obs! Om studieaktiveringen måste justeras, så ska man göra det separat på enskild kursrad i Studieplanen och inte via denna funktion.

| era ale pian                                                                              |                               |                               |                       |                    |                     |                         |                   |                    |                |            |                                 |               |          |                              |       | ∨ Gå                    | till |
|-------------------------------------------------------------------------------------------|-------------------------------|-------------------------------|-----------------------|--------------------|---------------------|-------------------------|-------------------|--------------------|----------------|------------|---------------------------------|---------------|----------|------------------------------|-------|-------------------------|------|
| Elevuppgifter<br>> Visa<br>Studiotid                                                      |                               |                               |                       |                    |                     |                         |                   |                    |                |            |                                 |               |          |                              | I     | Avsluta e               | ev   |
| KV 20100111 - V Ándra                                                                     | Visa kurs                     | sdeltagare                    | för alla skolfe       | ormer              |                     |                         |                   |                    |                |            |                                 |               |          |                              |       |                         |      |
| Syfte med studierna                                                                       | Planera<br>0                  | d omfattn                     | ing El                | ev tagit d         | el av, datu         | m Studiepla<br>-        | n upprättad       | av                 |                |            |                                 |               |          |                              |       |                         |      |
| > Visa mer                                                                                |                               |                               |                       |                    |                     |                         |                   |                    |                |            |                                 |               |          |                              |       |                         |      |
| Kursor inom studiotide                                                                    | n                             |                               |                       |                    |                     |                         |                   |                    |                |            |                                 |               |          |                              | C' Ha | antera be               | ety  |
| Ruiser mont studietide                                                                    |                               |                               |                       |                    |                     |                         |                   |                    |                |            |                                 |               |          |                              |       |                         |      |
| Period                                                                                    | 1 2011                        | 2 2020-                       | 1                     |                    |                     |                         |                   |                    |                |            |                                 |               |          |                              |       |                         |      |
| Period<br>2010:1 2010:2 2011:<br>Antal kursdeltagare: 12                                  | 1 2011:                       | 2 2020:                       | 1                     |                    |                     |                         |                   |                    |                |            |                                 |               |          |                              |       |                         |      |
| Period<br>2010:1 2010:2 2011<br>Antal kursdeltagare: 12<br>+ Lägg till Exportera          | 1 2011:<br>* Ta bort          | 2 <b>1</b> 2020:<br>Andra     | t<br>Kopiera          | Skicka me          | ddelande            | Placera i grupp         | Lägg till i paket | t Skick            | a kursinformat | ion        | Studieaktiv                     | era           |          | Y Rensa filter               | 🌣 In  | ställningar             |      |
| Period<br>2010:7 2010:2 2011<br>Antal kursdeltagare: 12<br>+ Lägg till Exportera<br>Enhet | 1 2011:<br>X Tabori<br>Period | 2 2020:<br>Andra<br>Kurspaket | f<br>Kopiera<br>Grupp | Skicka me<br>Poäng | ddelande<br>Kurskod | Placera i grupp<br>Kurs | Lägg till i paket | t Skick<br>Fr.o.m. | a kursinformat | ion<br>Del | Studieaktiv<br>Planerat<br>slut | era<br>Status | Statusda | V Rensa filter<br>atum Orsak | Not.  | ställningar<br>St.aktiv | B    |

För mer information kontakta: <a href="mailto:support.systemadmin.amf@edu.stockholm.se">support.systemadmin.amf@edu.stockholm.se</a>